## **Instructions to Change the Lotus Notes Web Password**

To change your Lotus Notes web mail password, logon to your web mail with your current web mail logon credentials.

Once you are logged on, open staff e-mail, and click on Preferences which is located in the upper right corner of the page.

| 🖉 Welcome - Windows Internet Explorer                                                                                     |                                                                   |
|----------------------------------------------------------------------------------------------------|-------------------------------------------------------------------|
| 🚱 💿 💌 🛞 http://notes1.nfschools.net/mail/rgranier.nsf/iNotes/Welcome/?OpenDocument&KIC&UNH=148tc90i6sm0f1kf4rnnami1prc&F8 | 💌 🔂 🍫 🗙 🍉 Bing                                                    |
| File Edit View Favorites Tools Help                                                                                       |                                                                   |
| x • 2 -                                                                                                    |                                                                   |
| 🙀 Favorites 🛛 🙀 - Google Search (2) 🐫 - Google Search 🏈 Suggested Sites 🔻 🖉 Web Slice Gallery 🔻                           |                                                                   |
|                                                                                                    | 🚹 🔹 🗟 🔹 🖃 👘 👻 Page 🗸 Safety + Tools + 🔞 - 🧉                       |
| Welcome, Ray Granieri                                                                                                    | Full   Lite Preferences Logout Help+                              |
| Welcome V Mail V Calendar V To Do V Contacts V Notebook V                                                                 | Lotus, Domino" Web Access                                         |
| Welcome                                                                                                    |                                                                   |
| New - Edit Layout More -                                                                                                  |                                                                   |
| New Mail<br>Sort by Date +                                                                                                | Today's Schedule<br>No calendar entries for Tue 04/26/2011.       |
| 図 Judie Gregory 04/26/2011 02:59PM A                                                                                      |                                                                   |
| SQL Server Magazine 04/26/2011 01:44PM                                                                                    |                                                                   |
| Rachel Rotella     O4/26/2011 12:26PM                                                                                     |                                                                   |
| Joann Lukasiewicz     04/15/2011 11:01AM                                                                                  |                                                                   |
| Niagara Falls PowerSchool conference call minutes                                                                         |                                                                   |
| Fw: IMPORTANT: Phase II Scheduling Workshop Marla J McGahey 04/05/2011 02:01PM                                            |                                                                   |
| Message to Parents<br>2 Carrie K Buchman 04/05/2011 10:39AM                                                               |                                                                   |
| Revised TestWiz ppt 04/04/2011 12:48PM                                                                                    |                                                                   |
| Ever Mastery LearningElinning the Classroom                                                                               |                                                                   |
|                                                                                                    | <u> </u>                                                          |
| Web Images Video Local SI                                                                                                 | nopping More -                                                    |
| VAHOO!                                                                                                    | Web Search                                                        |
| TVICO:                                                                                                    |                                                                   |
| My Yahoo! 🤤 Get the most out of Yahoo! with the NEW IE 9.0                                                                | Sign In New here? Sign Up Have something to share? Page Options - |
| YAHOO! SITES & Edit TODAY - April 26, 2011                                                                                | TRENDING NOW                                                      |
| Tuesday                                                                                                    | 1. Vera Svechina 6. World War Z                                   |
| 26 Apr 26, 2011                                                                                                    | 2. Michael Douglas 7. Janet Richardson                            |
|                                                                                                    | 🛞 🚱 Internet 🍕 🕶 🔩 100% 🔹 🦷                                       |
| 🔠 start 🛛 🐵 Ray Granieri - I 🤌 Niagara Falls Ci 🥢 Web Access Pa 🌈 Welcome - Win 🚇 To change                               | Lotu 👜 To change your 🚇 Document 1 - Mi 😰 🌻 100% 🖉 📀 💂 3:21 PM    |

### Click on Security.

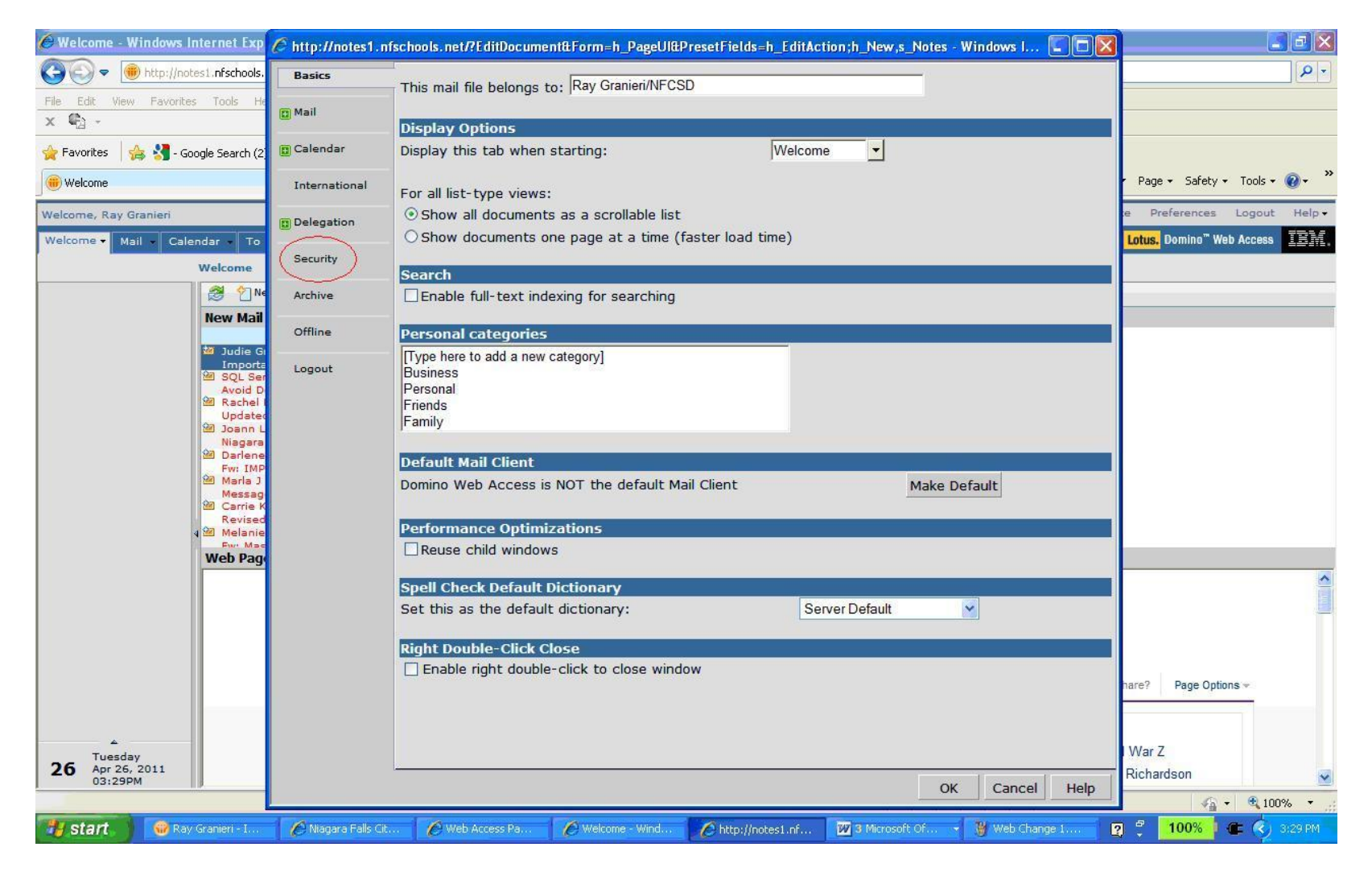

#### Click the 'Change...' button.

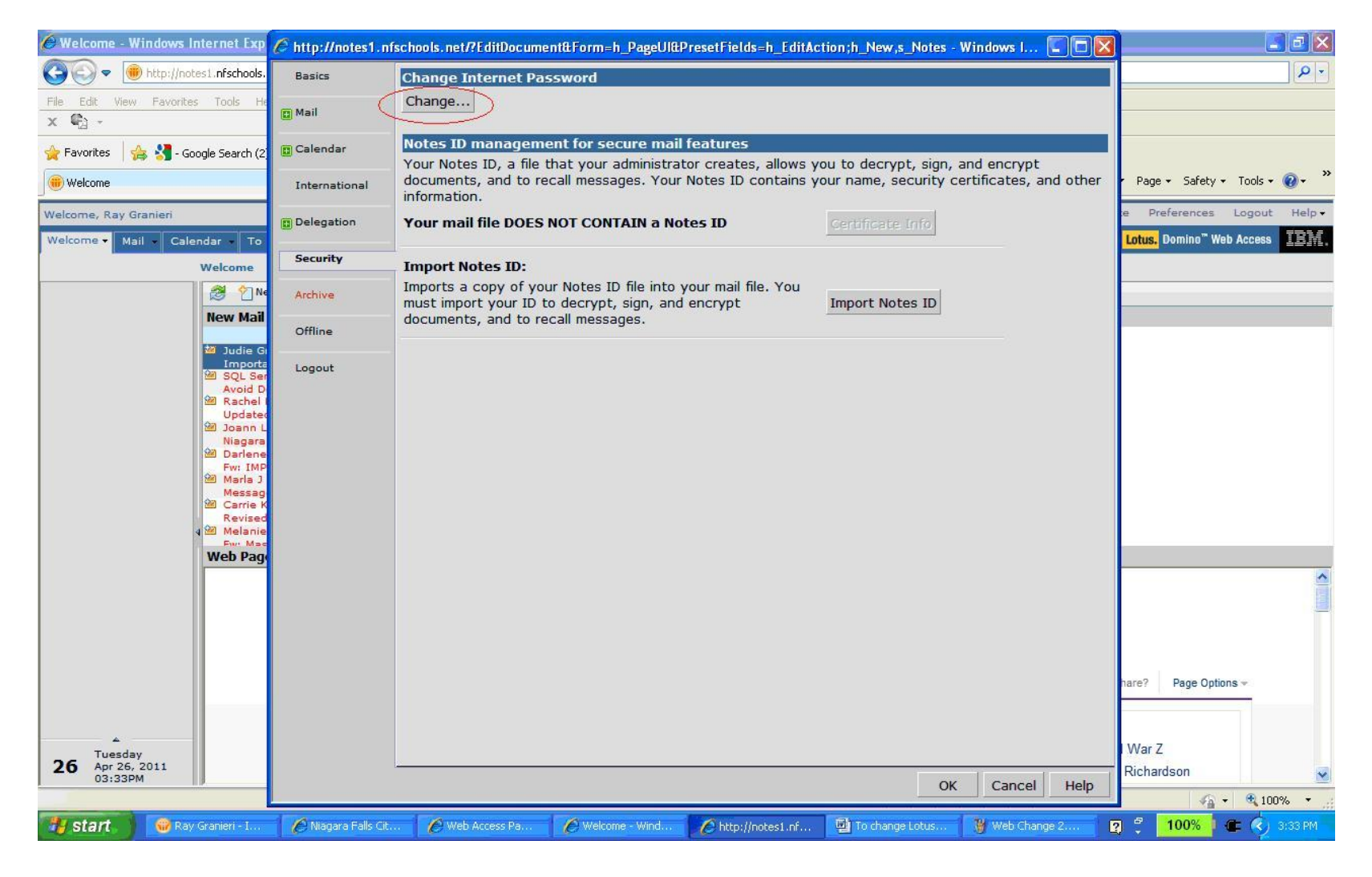

Type in your old Internet password and your new Internet password twice. Click the 'OK' button to continue.

\*Note - password must be at least 8 in length, contain at least one capital and at least one number.

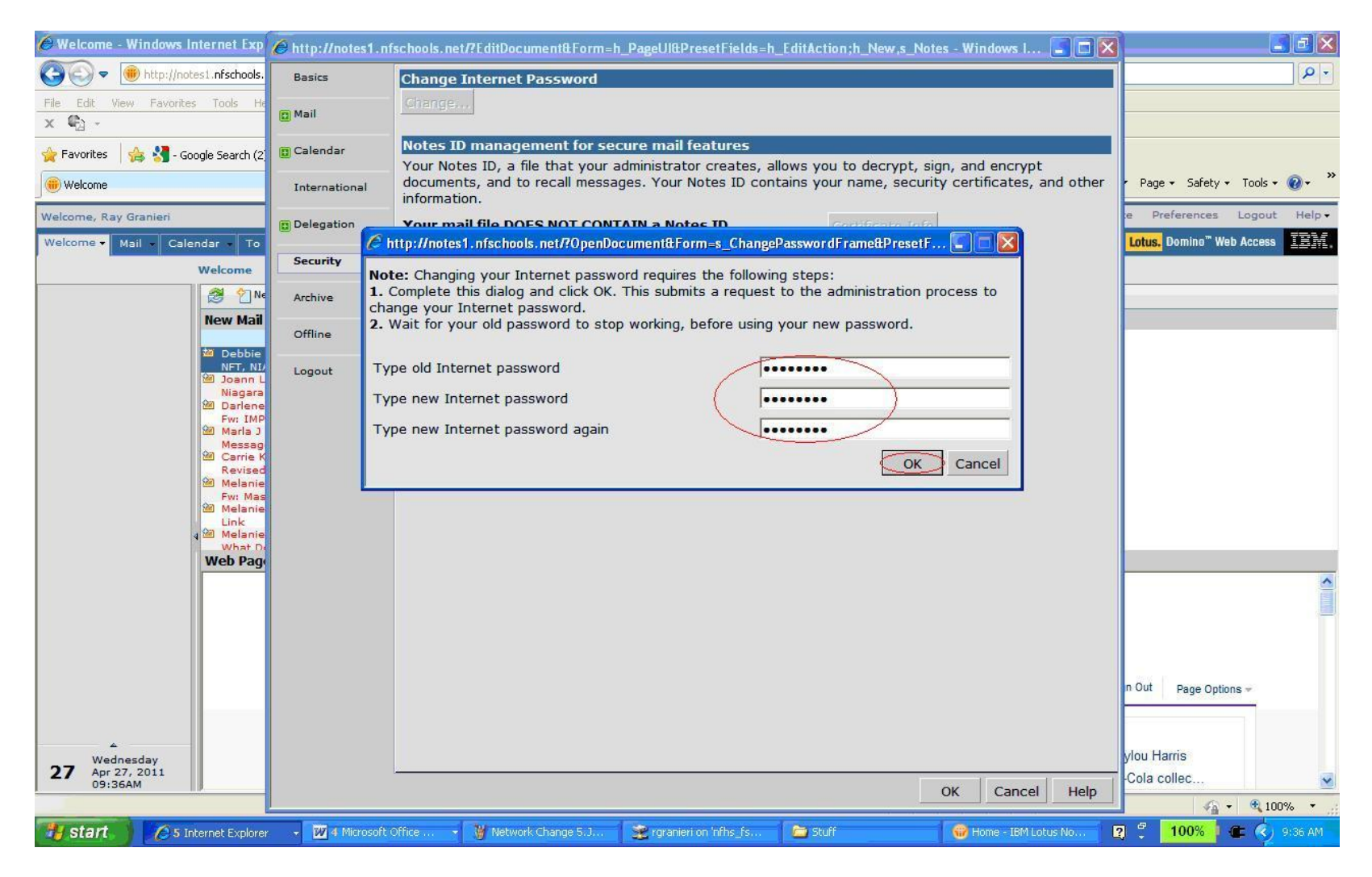

#### Click the 'OK' button to continue.

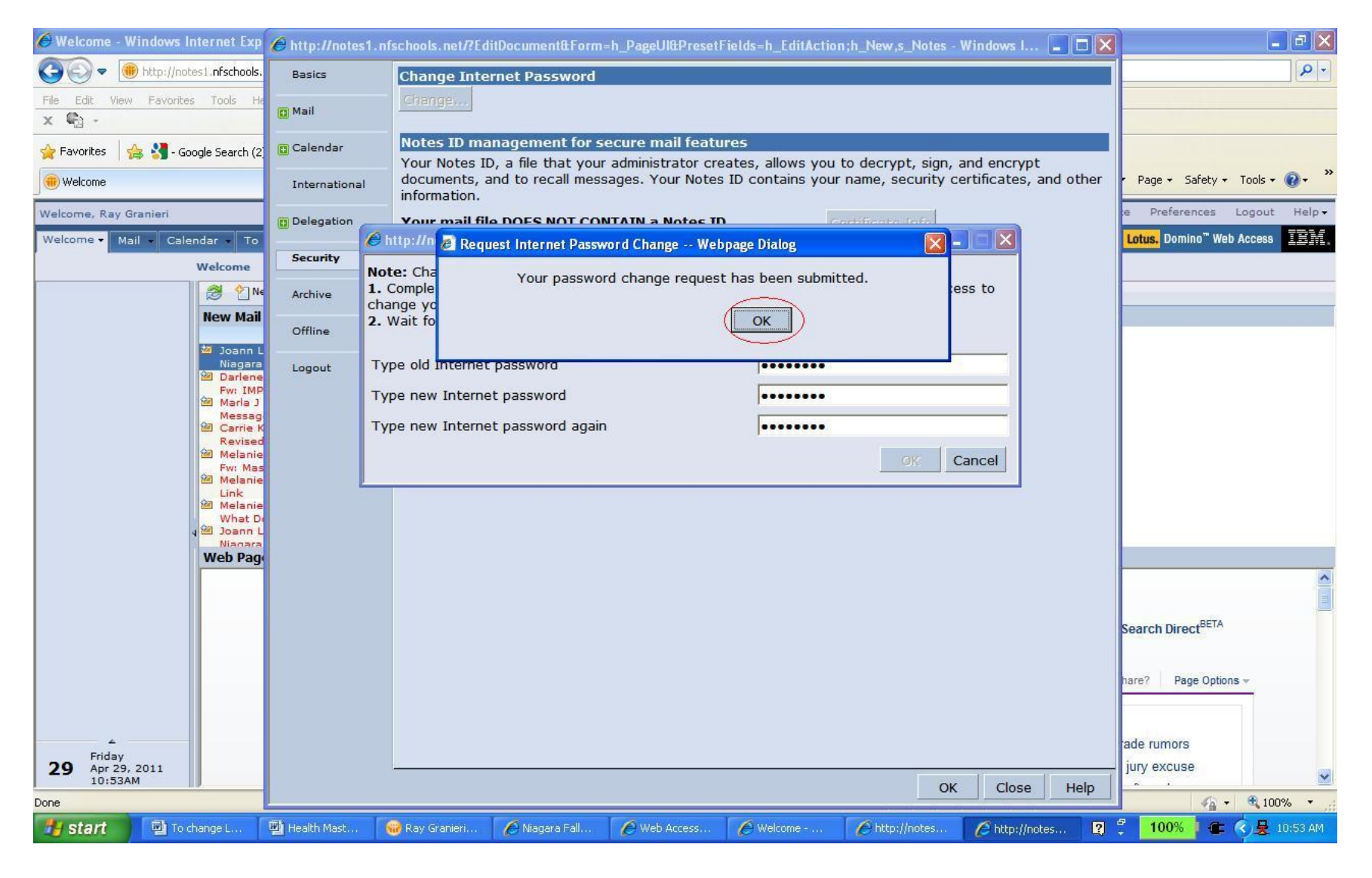

# Click 'OK' to complete the process.

| 💾 To change Lotus Notes Web Passv | Chttp://notes1.nfs | schools.net/?EditDocument&Form=h_PageUI&PresetFields=h_EditAction;h_New,s_Notes - Windows I 🔳 🗐 🔀                                  | 🗖 🗗 🗾                        |
|-----------------------------------|--------------------|----------------------------------------------------------------------------------------------------|------------------------------|
| Eile Edit View Insert Format Io   | Basics             | Change Internet Password                                                                                                    | Type a question for help 👻 🗙 |
|                                   | C Mail             | Change                                                                                                    | ≝≡≢≇∣⊡∙ <mark>≝∙≜</mark> ∙₅  |
| i 🛃 📑 🍸 📋 📑 👘 Insert Word         |                    | Notos ID managoment for sesure mail features                                                                                       |                              |
| : 🐝 TN 🚺 Settings * 📑             | Calendar           | Your Notes ID, a file that your administrator creates, allows you to decrypt, sign, and encrypt                                    |                              |
|                                   | International      | documents, and to recall messages. Your Notes ID contains your name, security certificates, and other information.                 | <u>^</u>                     |
| Click on 'OK' to return to ldsfj  | Delegation         | Your mail file DOES NOT CONTAIN a Notes ID Certificate Info                                                                        |                              |
| <u></u>                           | Security           | Import Notes ID:                                                                                                    |                              |
|                                   | Archive            | Imports a copy of your Notes ID file into your mail file. You<br>must import your ID to decrypt, sign, and encrypt Import Notes ID |                              |
|                                   | Offline            | documents, and to recall messages.                                                                                                 |                              |
|                                   | Logout             |                                                                                                    |                              |
|                                   |                    |                                                                                                    |                              |
|                                   |                    |                                                                                                    | ¥<br>2<br>0                  |
|                                   |                    |                                                                                                    | *                            |
| Draw • 🕞 🗘 AutoShapes • 🔪 🔪 🗖     |                    |                                                                                                    | 2                            |
| Page 6 Sec 1 6/6 At 1             |                    | OK Close Help                                                                                                    |                              |
| y start 2 Microsoft Office .      | 👻 🎯 Ray Granieri - | Inbox 🔗 Niagara Falls City Sc 🔗 Web Access Page to 🔗 Welcome - Windows 🌈 http://notesi.nfsch 😨                                     | 🛱 🚺 100% 🕴 🖝 🍕 🧏 10:57 AM    |